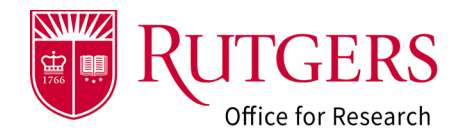

Once the Funding Proposal (**FP**) has been submitted and is in a state of **Sponsor Review** the project team may update the status of the record to indicate if the sponsor has funded the project (**Award Notification Received**), the sponsor intends to fund the project (**Award Anticipated**), has declined to fund the project (**Not Funded**), or if it is being withdrawn from consideration (**Withdrawn by Institution** or **Withdrawn by Sponsor**).

Prior to indicating the project is **Not Funded, Withdrawn by Sponsor,** or **Withdrawn by Institution,** make sure the PD/PI of the project does not plan on appealing the decision as it only possible to reinstate the project if it is marked **Not Funded**.

See also: RAPSS-Funding Proposal (FP) Department Reviewer Quick Guide.pdf

## Step 1: Locate the FP

The project status can only be updated when in a state of **Sponsor Review**.

From the **Dashboard** go to the **FP: Determination Required** tile and select the project.

| 1a                                                       | My D                                                                                                    | ashhoard                                                                                                    |                                                                                                    |                                                                                                    |                                                                                                    |                                                                                  |                                                   |                                                                                                    |                                                                                                    |                                                                                                    |                                                                         |                                                                                                    |                                                                                                    |
|----------------------------------------------------------|----------------------------------------------------------------------------------------------------|----------------------------------------------------------------------------------------------------|----------------------------------------------------------------------------------------------------|----------------------------------------------------------------------------------------------------|----------------------------------------------------------------------------------------------------|----------------------------------------------------------------------------------|---------------------------------------------------|----------------------------------------------------------------------------------------------------|----------------------------------------------------------------------------------------------------|----------------------------------------------------------------------------------------------------|-------------------------------------------------------------------------|----------------------------------------------------------------------------------------------------|----------------------------------------------------------------------------------------------------|
|                                                          | my D                                                                                                    | ashboard                                                                                                    |                                                                                                    |                                                                                                    |                                                                                                    | k - Microsoft Eda                                                                |                                                   |                                                                                                    |                                                                                                    |                                                                                                    |                                                                         |                                                                                                    |                                                                                                    |
|                                                          | Your da                                                                                                    | ashboard con<br>le status of y                                                                                                    | nsists of items requiri<br>our submission, aw                                                                                                    | arc 🙆 https                                                                                                    | ://test-rapss.rutg                                                                                                    | pers.edu/eGran                                                                   | rts/sd/Con                                        | nmonAdministrat                                                                                                    | tion/CustomSea                                                                                                | ch/Pages/SearchR                                                                                                  | esults?SavedSea                                                         | rch = com.webridg                                                                                                    | e.entity.Ent                                                                                                    |
|                                                          | RAPS                                                                                                    | S+ Guidance                                                                                                    | and Reference Mate                                                                                                    | ria FP: Deter                                                                                                    | rmination Req                                                                                                    | uired                                                                            |                                                   |                                                                                                    |                                                                                                    |                                                                                                    |                                                                         |                                                                                                    |                                                                                                    |
|                                                          |                                                                                                    |                                                                                                    | _                                                                                                    |                                                                                                    |                                                                                                    |                                                                                  |                                                   |                                                                                                    |                                                                                                    | -                                                                                                    |                                                                         |                                                                                                    | Ch                                                                                                    |
|                                                          | Items                                                                                                    | Requirin                                                                                                    | <sub>g Ac</sub> 1b                                                                                                    | Filter by                                                                                                    | ID ID                                                                                                    | *                                                                                | Enter                                             | text to search                                                                                                    | for                                                                                                    | Q                                                                                                    | + Add Filter                                                            | X Clear All                                                                                                    | 0                                                                                                    |
|                                                          |                                                                                                    | 0.000                                                                                                    |                                                                                                    |                                                                                                    |                                                                                                    | PD/P1                                                                            | PDIPI                                             | Primary                                                                                                    | Submitting                                                                                                    |                                                                                                    | Internal                                                                | Sponsor                                                                                                    | Projec                                                                                                    |
|                                                          | FP.<br>Cor                                                                                                    | Pending                                                                                                    | FP:<br>Determination                                                                                                    | 10                                                                                                    | Name                                                                                                    | Name                                                                             | Name                                              | Sponsor                                                                                                    | Department                                                                                                    | School/Uni                                                                                                    | Deadline                                                                | Date                                                                                                    | State                                                                                                    |
|                                                          |                                                                                                    | -7                                                                                                    | Required                                                                                                    | EP00033                                                                                                    | 651 Example                                                                                                    | Sandy                                                                            | Doe (ni)                                          | National<br>Institutes of                                                                                                | Chemistry an                                                                                                  | RULSAS                                                                                                    | 4/28/2023                                                               | 5/5/2023                                                                                                    | Spons                                                                                                    |
|                                                          |                                                                                                    | 1                                                                                                    | 1                                                                                                    | -                                                                                                    | Project #5                                                                                                    | cuitay                                                                           | Doc (pr)                                          | Health                                                                                                    | Biology                                                                                                    | 110-0110                                                                                                    | TEOLOLO                                                                 |                                                                                                    | Revie                                                                                                    |
|                                                          |                                                                                                    |                                                                                                    |                                                                                                    | 1                                                                                                    |                                                                                                    |                                                                                  |                                                   |                                                                                                    | e page 1                                                                                                    | of 1 >                                                                                                    |                                                                         |                                                                                                    |                                                                                                    |
|                                                          |                                                                                                    |                                                                                                    |                                                                                                    | TC                                                                                                    |                                                                                                    |                                                                                  |                                                   |                                                                                                    |                                                                                                    |                                                                                                    |                                                                         |                                                                                                    |                                                                                                    |
|                                                          | Recent                                                                                                    | ly Viewed Pro                                                                                                    | jects My Subm                                                                                                    | issi                                                                                                    |                                                                                                    |                                                                                  |                                                   |                                                                                                    |                                                                                                    |                                                                                                    |                                                                         |                                                                                                    | _                                                                                                    |
|                                                          |                                                                                                    |                                                                                                    |                                                                                                    |                                                                                                    |                                                                                                    |                                                                                  |                                                   |                                                                                                    |                                                                                                    |                                                                                                    |                                                                         |                                                                                                    |                                                                                                    |
|                                                          |                                                                                                    |                                                                                                    |                                                                                                    |                                                                                                    |                                                                                                    |                                                                                  |                                                   |                                                                                                    |                                                                                                    |                                                                                                    |                                                                         |                                                                                                    |                                                                                                    |
| pard                                                     |                                                                                                    |                                                                                                    |                                                                                                    | Ho                                                                                                    | me                                                                                                    |                                                                                  |                                                   |                                                                                                    |                                                                                                    | Grants                                                                                                    |                                                                         |                                                                                                    |                                                                                                    |
|                                                          |                                                                                                    |                                                                                                    |                                                                                                    |                                                                                                    |                                                                                                    |                                                                                  |                                                   |                                                                                                    |                                                                                                    |                                                                                                    |                                                                         |                                                                                                    | -                                                                                                    |
|                                                          |                                                                                                    |                                                                                                    |                                                                                                    |                                                                                                    |                                                                                                    |                                                                                  |                                                   |                                                                                                    |                                                                                                    |                                                                                                    |                                                                         |                                                                                                    |                                                                                                    |
|                                                          |                                                                                                    |                                                                                                    |                                                                                                    |                                                                                                    |                                                                                                    |                                                                                  |                                                   |                                                                                                    |                                                                                                    |                                                                                                    |                                                                         |                                                                                                    |                                                                                                    |
|                                                          |                                                                                                    |                                                                                                    |                                                                                                    |                                                                                                    |                                                                                                    |                                                                                  |                                                   |                                                                                                    |                                                                                                    |                                                                                                    |                                                                         |                                                                                                    |                                                                                                    |
| Eur                                                      | ndi                                                                                                    | na P                                                                                                    | Irojocte                                                                                                    |                                                                                                    |                                                                                                    |                                                                                  |                                                   |                                                                                                    |                                                                                                    |                                                                                                    |                                                                         |                                                                                                    |                                                                                                    |
| 1 41                                                     |                                                                                                    |                                                                                                    |                                                                                                    |                                                                                                    |                                                                                                    |                                                                                  |                                                   |                                                                                                    |                                                                                                    |                                                                                                    |                                                                         |                                                                                                    |                                                                                                    |
|                                                          | Iui                                                                                                    | ing i                                                                                                    | Tojecis                                                                                                    | >                                                                                                    |                                                                                                    |                                                                                  |                                                   |                                                                                                    |                                                                                                    | 1                                                                                                    |                                                                         |                                                                                                    |                                                                                                    |
|                                                          | iui                                                                                                    | ing i                                                                                                    | Tojects                                                                                                    | >                                                                                                    |                                                                                                    |                                                                                  |                                                   |                                                                                                    |                                                                                                    | 1                                                                                                    |                                                                         |                                                                                                    |                                                                                                    |
| FP -                                                     | Draft                                                                                                    | ing i                                                                                                    | FP -                                                                                                    | P FI                                                                                                    | P - Specia                                                                                                    | alist                                                                            | FP - (                                            | Changes                                                                                                    | FP -                                                                                                    | 1<br>Sponsor                                                                                                    | FP -                                                                    | Status                                                                                                    | T                                                                                                    |
| FP -                                                     | Draft                                                                                                    |                                                                                                    | FP -<br>Department                                                                                                    | FIR                                                                                                    | P - Specia<br>eview                                                                                                    | list                                                                             | FP - (<br>Requ                                    | Changes                                                                                                    | FP -<br>Revi                                                                                                  | Sponsor<br>ew                                                                                                    | FP -<br>Cont                                                            | Status                                                                                                    | F                                                                                                    |
| FP -                                                     | Draft                                                                                                    |                                                                                                    | FP -<br>Department<br>Review                                                                                                    | FIR                                                                                                    | P - Specia<br>eview                                                                                                    | list                                                                             | FP - (<br>Requ                                    | Changes<br>ested                                                                                                    | FP -<br>Revi                                                                                                  | Sponsor<br>ew                                                                                                    | FP -<br>Cont                                                            | Status<br>irmation                                                                                                    | ļ                                                                                                    |
| FP -                                                     | Draft                                                                                                    |                                                                                                    | FP -<br>Department<br>Review                                                                                                    | FIR                                                                                                    | P - Specia<br>eview<br><b>1</b>                                                                                                 | list                                                                             | FP - (<br>Requ                                    | Changes<br>ested                                                                                                    | FP -<br>Revi                                                                                                  | Sponsor<br>ew                                                                                                    | FP -<br>Cont                                                            | Status<br>irmation                                                                                                    | F                                                                                                    |
| FP -                                                     | Draft                                                                                                    |                                                                                                    | FP -<br>Department<br>Review<br>2                                                                                                    | FIR                                                                                                    | P - Specia<br>eview<br>1                                                                                                    | list                                                                             | FP - (<br>Requ                                    | Changes<br>ested<br>2                                                                                                    | FP -<br>Revi                                                                                                  | Sponsor<br>ew<br>3                                                                                                | FP -<br>Cont                                                            | Status<br>irmation                                                                                                    | F                                                                                                    |
| FP -                                                     | Draft                                                                                                    |                                                                                                    | FP -<br>Department<br>Review<br>2                                                                                                    | FIR                                                                                                    | P - Specia<br>eview<br>1                                                                                                    | list                                                                             | FP - (<br>Requ                                    | Changes<br>ested<br>2                                                                                                    | FP -<br>Revi                                                                                                  | Sponsor<br>ew<br>3                                                                                                | FP -<br>Cont                                                            | Status<br>irmation                                                                                                    | 5                                                                                                    |
| FP -                                                     | Draft<br>3                                                                                                    | n Results -                                                                                                    | FP -<br>Department<br>Review<br>2<br>Work - Microsoft                                                                                                    | Fi R                                                                                                    | P - Specia<br>eview<br>1                                                                                                    | alist                                                                            | FP - (<br>Requ                                    | Changes<br>ested<br>2                                                                                                    | FP -<br>Revi                                                                                                  | Sponsor<br>ew<br>3                                                                                                | FP -<br>Cont                                                            | Status<br>irmation                                                                                                    | ļ                                                                                                    |
| EP -                                                     | Draft<br>3                                                                                                    | n Results -                                                                                                    | FP -<br>Department<br>Review<br>2<br>Work - Microsoft                                                                                                    | Fi R<br>t Edge                                                                                                    | P - Specia<br>eview<br>1                                                                                                    | alist                                                                            | FP - (<br>Requ                                    | Changes<br>ested<br>2                                                                                                    | FP -<br>Revi                                                                                                  | Sponsor<br>ew<br>3                                                                                                | FP -<br>Cont                                                            | Status<br>irmation<br>1                                                                                                    |                                                                                                    |
| FP -<br>Custom                                           | Draft<br>3                                                                                                    | n Results -<br>est-rapss                                                                                                    | FP -<br>Department<br>Review<br>2<br>Work - Microsoft                                                                                                    | FI<br>R<br>t Edge<br>Grants/sd/                                                                                                    | P - Specia<br>eview<br>1<br>/Common/                                                                                            | <b>llist</b><br>Administr                                                        | FP - (<br>Requ                                    | Changes<br>ested<br>2                                                                                                    | FP -<br>Revi                                                                                                  | Sponsor<br>ew<br>3                                                                                                | FP -<br>Cont                                                            | Status<br>irmation<br>1<br>edSearch=                                                                                                    | ;<br>;                                                                                                    |
| FP -<br>Custom                                           | Draft<br>3<br>Search<br>tps://to                                                                                                    | n Results -<br>est-rapss<br>Review                                                                                                    | FP -<br>Department<br>Review<br>2<br>Work - Microsoft                                                                                                    | Fi R<br>R<br>t Edge<br>Grants/sd/                                                                                                    | P - Specia<br>eview<br>1<br>/Common/                                                                                            | llist<br>Administ                                                                | FP - (<br>Requ                                    | Changes<br>ested<br>2                                                                                                    | FP -<br>Revi                                                                                                  | Sponsor<br>ew<br>3                                                                                                | FP -<br>Cont                                                            | Status<br>irmation<br>1<br>edSearch=0                                                                                                    | com.w                                                                                                    |
| FP -<br>Custom                                           | Draft<br>3<br>Search<br>tps://to                                                                                                    | n Results -<br>est-rapss<br>Review                                                                                                    | FP -<br>Department<br>Review<br>2<br>Work - Microsoft                                                                                                    | Fi R<br>t Edge<br>Grants/sd/                                                                                                    | P - Specia<br>eview<br>1<br>/Common/                                                                                            | alist<br>Administr                                                               | FP - (<br>Requ                                    | Changes<br>ested<br>2<br>/CustomSe                                                                                       | Earch/Page                                                                                                    | Sponsor<br>ew<br>3                                                                                                | EP - Cont                                                               | Status<br>irmation<br>1<br>edSearch=                                                                                                    | com.w                                                                                                    |
| FP -<br>Custom<br>Custom<br>http://www.custom<br>F - Spo | · Draft<br>3<br>· Search<br>tps://to<br>onsor                                                                                                    | n Results -<br>est-rapss<br>Review                                                                                                    | FP -<br>Department<br>Review<br>2<br>Work - Microsoft                                                                                                    | Fi R<br>t Edge<br>Grants/sd/                                                                                                    | P - Specia<br>eview<br>1<br>/Common/                                                                                            | alist<br>Administr                                                               | FP - (<br>Requ                                    | Changes<br>ested<br>2<br>/CustomSe                                                                                       | Earch/Page                                                                                                    | Sponsor<br>ew<br>3<br>es/SearchRe                                                                                 | EP - Cont                                                               | Status<br>irmation<br>1<br>edSearch=o                                                                                                    | com.w                                                                                                    |
| Custom<br>Custom<br>P - Spo                              | • Draft<br>3<br>• Search<br>tps://to<br>onsor<br>y @                                                                                                    | n Results -<br>est-rapss<br>Review<br>ID                                                                                                    | FP -<br>Department<br>Review<br>2<br>Work - Microsoft                                                                                                    | F Edge<br>Grants/sd/                                                                                                    | P - Specia<br>eview<br>1<br>/Common/                                                                                            | Administ                                                                         | FP - (<br>Requ                                    | Changes<br>ested<br>2                                                                                                    | Earch/Page                                                                                                    | 3<br>Sponsor<br>ew<br>as/SearchRe                                                                                 | EP - Cont                                                               | Status<br>irmation<br>1<br>edSearch=r                                                                                                    | com.w                                                                                                    |
| Custom<br>Custom<br>↑ htt<br>P - Spo<br>Silter by        | Draft<br>3<br>Search<br>tps://to<br>onsor                                                                                                    | n Results -<br>est-rapss<br>Review<br>ID                                                                                                    | FP -<br>Department<br>Review<br>2<br>Work - Microsoff                                                                                                    | F Edge<br>Grants/sd/                                                                                                    | P - Specia<br>eview<br>1<br>/Common/                                                                                            | Administer<br>Administer                                                         | FP - (<br>Requ                                    | Changes<br>ested<br>2<br>/CustomSe<br>Administ                                                                           | earch/Page                                                                                                    | 3<br>sponsor<br>ew<br>as/SearchRe<br>+ Add F<br>Principal                                                         | EP - Conf<br>conf<br>esults?Save                                        | Status<br>Irmation<br>1<br>edSearch=<br>ear All<br>ncipal                                                                                                    | com.w                                                                                                    |
| Custom<br>Custom<br>http://www.spool<br>ilterby          | Conaft<br>3<br>a Search<br>tips://tr<br>onsor<br>y @                                                                                                    | n Results -<br>est-rapss<br>Review<br>ID<br>Name                                                                                                    | FP -<br>Department<br>Review<br>2<br>Work - Microsoft<br>.rutgers.edu/et                                                                                                    | Find the second second | P - Specia<br>eview<br>1<br>/Common/<br>iext to sea<br>Sponsor                                                                  | Administ<br>Administ                                                             | FP - (<br>Requ                                    | Changes<br>ested<br>2<br>/CustomSe<br>Administ<br>Departme                                                               | earch/Pagu                                                                                                    | Sponsor<br>ew<br>3<br>es/SearchRe<br>+ Add F<br>Principal<br>Investigato                                          | Esults?Save                                                             | Status<br>irmation<br>1<br>edSearch==<br>ear All<br>ncipal<br>estigator<br>st Name                                                                                                    | Com.w                                                                                                    |
| Custom<br>Custom<br>htt<br>- Spo<br>ilter by             | Draft<br>3<br>Search<br>tps://t<br>y @                                                                                                    | n Results -<br>est-rapss<br>Review<br>ID<br>Name                                                                                                    | FP -<br>Department<br>Review<br>2<br>Work - Microsoft<br>rutgers.edu/et                                                                                                    | File File File File File File File File                                                                                                    | P - Specia<br>eview<br>1<br>/Common/<br>iext to sea<br>Sponsor                                                                  | Administ<br>rch for<br>S                                                         | FP - (<br>Requ                                    | Changes<br>ested<br>2<br>/CustomSe<br>Administ<br>Departme                                                               | Ering<br>earch/Page                                                                                           | Sponsor<br>ew<br>3<br>es/SearchRe<br>+ Add F<br>Principal<br>Investigate<br>First Name                            | esults?Save                                                             | Status<br>irmation<br>1<br>edSearch=r<br>ear All<br>ncipal<br>restigator<br>st Name                                                                                                    | F A                                                                                                    |
| FP -<br>Custom<br>- htt<br>- Spo<br>ilter by<br>-        | Draft<br>Draft<br>a Search<br>tps://t<br>Dnsor<br>y @<br>3676                                                                                                    | n Results -<br>est-rapss<br>Review<br>ID<br>Name<br>Example<br>071323                                                                                                    | FP -<br>Department<br>Review<br>2<br>Wark - Microsoft<br>.rutgers.edu/et                                                                                                    | File File File File File File File File                                                                                                    | P - Specia<br>eview<br>1<br>/Common/<br>eext to sea<br>Sponsor<br>nal Institute                                                 | Administ                                                                         | FP - (<br>Requ<br>ration,                         | Changes<br>ested<br>2<br>/CustomSe<br>Administr<br>Departme<br>Chemistr<br>Chemistr                                      | ering<br>ent<br>y and<br>I Biology                                                                            | Sponsor<br>ew<br>3<br>es/SearchRe<br>+ Add F<br>Principal<br>Investigator<br>First Name<br>Sandy                  | FP -<br>Cont<br>esults?Save<br>ilter × Cl<br>pr<br>Inv<br>La:<br>Do     | Status<br>irmation<br>1<br>edSearch=<br>ear All<br>ncipal<br>restigator<br>st Name<br>e (PI)                                                                                                    | Com.w                                                                                                    |
| FP -<br>Custom                                           | Draft<br>Draft<br>a Search<br>tps://t<br>pnsor<br>y @<br>3676                                                                                                    | n Results -<br>est-rapss<br>Review<br>ID<br>Name<br>Example<br>071323                                                                                                    | Proposal                                                                                                    | Find Find Find Find Find Find Find Find                                                                                                    | P - Specia<br>eview<br>1<br>/Common/<br>iext to sea<br>Sponsor<br>nal Institute                                                 | Administ<br>Administ<br>rch for<br>S<br>es of R<br>S                             | FP - (<br>Requ<br>ration,<br>chool                | Changes<br>ested<br>2<br>/CustomSe<br>Administ<br>Departme<br>Chemistr<br>Chemica                                        | Ering<br>ent<br>y and<br>I Biology                                                                            | 3<br>sponsor<br>ew<br>as/SearchRe<br>+ Add F<br>Principal<br>Investigato<br>First Name<br>Sandy                   | EP -<br>Conf<br>esults?Save<br>ilter × Cl<br>Pri<br>or Inv<br>Las<br>Do | Status<br>irmation<br>1<br>edSearch==<br>edSearch==<br>ear All<br>ncipal<br>restigator<br>st Name<br>e (PI)                                                                                                    | Com.w                                                                                                    |
| FP - Custom                                              | Draft<br>Draft<br>a Search<br>tps://t<br>Draft<br>a Search<br>a Search | n Results -<br>est-rapss<br>Review<br>ID<br>Name<br>Example<br>071323<br>RAPSS I                                                                                                    | Proposal                                                                                                    | Find the second second | P - Specia<br>eview<br>1<br>/Common/<br>iext to sea<br>Sponsor<br>nai Institute                                                 | Administr<br>Administr<br>rch for<br>S<br>es of R<br>S<br>es of R                | FP - (<br>Requ<br>ration,<br>chool<br>U-<br>AS    | Changes<br>ested<br>2<br>/CustomSe<br>Administ<br>Departme<br>Chemistr<br>Chemistr<br>Chemistr                           | ering<br>ent<br>y and<br>I Biology<br>y and                                                                   | 3<br>sponsor<br>ew<br>as/SearchRe<br>+ Add F<br>Principal<br>Investigato<br>First Name<br>Sandy                   | Esults?Save                                                             | Status<br>irmation<br>1<br>edSearch=<br>ear All<br>ncipal<br>restigator<br>st Name<br>e (PI)                                                                                                    | Com.w                                                                                                    |
| FP -<br>Custom<br>htt<br>ilter by<br>)<br>P00033         | Draft<br>Draft<br>a Search<br>tps://t<br>sorr<br>y @<br>3676<br>3674                                                                                                    | ID<br>Name<br>Example<br>071323<br>RAPSS I<br>(Pre-app                                                                                                    | Proposal                                                                                                    | Find Find Find Find Find Find Find Find                                                                                                    | P - Specia<br>eview<br>1<br>/Common/<br>ext to sea<br>Sponsor<br>nal Institute<br>nal Institute                                 | Administer<br>Administer<br>rch for<br>s<br>es of R<br>S<br>s<br>es of R<br>S    | ration,<br>chool<br>U-<br>AS                      | Changes<br>ested<br>2<br>/CustomSe<br>/CustomSe<br>/CustomSe<br>Chemica<br>Chemica<br>Chemica                            | ering<br>earch/Page<br>ent<br>y and<br>I Biology<br>y and<br>I Biology                                        | Sponsor<br>ew<br>3<br>=s/SearchRe<br>+ Add F<br>Principal<br>Investigatc<br>First Name<br>Sandy<br>Sandy          | EP -<br>Cont<br>esults?Save<br>iter × Cl<br>inv<br>:<br>Do<br>Do        | Status<br>Irmation<br>1<br>edSearch=r<br>edSearch=r<br>edSe                                                       | Prison Signal Signal Si |
| FP - Custom<br>Custom<br>P - Spo<br>Filter by<br>P00033  | Draft<br>Draft<br>a Search<br>tps://tr<br>y @<br>3676<br>3674                                                                                                    | n Results -<br>est-rapss<br>Review<br>ID<br>Name<br>Example<br>071323<br>RAPSS I<br>RAPSS I<br>RAPSS I                                                                                                   | Proposal Proposal Pro | Final Final | P - Specia<br>eview<br>1<br>/Common/<br>eext to sea<br>Sponsor<br>hal Institute<br>hal Institute                                | Administr<br>Administr<br>rch for<br>S<br>es of R<br>S<br>es of R<br>S           | ration,<br>Chool<br>U-<br>AS                      | Changes<br>ested<br>2<br>/CustomSe<br>Administ<br>Departme<br>Chemistr<br>Chemica                                        | ering<br>earch/Page<br>ering<br>y and<br>I Biology<br>y and<br>I Biology                                      | 3<br>sponsor<br>ew<br>es/SearchRe<br>+ Add F<br>Principal<br>Investigato<br>First Name<br>Sandy<br>Sandy          | EP - Cont<br>esults?Save<br>atter × Cl<br>or Inv<br>La:<br>Do           | Status<br>irmation<br>1<br>edSearch=<br>ear All<br>ncipal<br>restigator<br>st Name<br>e (PI)<br>e (PI)                                                                                                    | Pr<br>Sp<br>Re<br>Sp<br>Re                                                                                                    |
| Custom Custom http://www.custom P - Spo P000033          | Construction                                                                                                    | Results -<br>est-rapss<br>Review<br>ID<br>XName<br>Example<br>C71323<br>RAPSS 2<br>Pre-appl<br>Pre-appl                                                                                                  | Proposal Update Trainin Ication-Confir                                                                                                    | Final Final | P - Specia<br>eview<br>1<br>/Common/<br>text to sea<br>Sponsor<br>nai Institute<br>nai Institute<br>tichael J. F                | Administ<br>Administ<br>rch for<br>S<br>es of R<br>S<br>es of R<br>S<br>S<br>Fox | FP - (<br>Requ<br>ration,<br>Chool<br>U-<br>AS    | Changes<br>ested<br>2<br>/CustomSe<br>/CustomSe<br>Chemistr<br>Chemistr<br>Chemistr<br>Chemistr                          | ering<br>ent<br>y and<br>I Biology<br>y and<br>I Biology                                                      | Sponsor<br>ew<br>as/SearchRe<br>es/SearchRe<br>hrvestigate<br>First Name<br>Sandy<br>Sandy                        | EP - Cont<br>esults?Save<br>itter × Cl<br>pr<br>Inve<br>Do<br>Do        | Status<br>firmation<br>1<br>edSearch=<br>edSearch=<br>edSearc | Pr<br>Sp<br>Re<br>Sp<br>Re                                                                                                    |
| FP - Custom                                              | Construction of the second second sec                                                                                                    | ID<br>In Results -<br>est-rapss<br>Review<br>ID<br>ID<br>ID<br>IN<br>Ame<br>Example<br>O71323<br>RAPSS I<br>(Pre-app<br>IPre-app<br>IPre-app<br>IPre-app<br>IPre-app<br>IPre-app<br>IPre-app<br>IPre-app | Proposal Update Training Eastern                                                                                                    | File File File File File File File File                                                                                                    | P - Specia<br>eview<br>1<br>//Common/<br>iext to sea<br>Sponsor<br>nal Institute<br>nal Institute<br>inchael J. F<br>fation for | Administr<br>rch for<br>ses of R S<br>ses of R S                                 | FP - (<br>Requ<br>ration,<br>U-<br>AS<br>U-<br>AS | Changes<br>ested<br>2<br>/CustomSe<br>/CustomSe<br>/CustomSe<br>Chemistr<br>Chemistr<br>Chemistr<br>Chemistr<br>Chemistr | PFP -<br>Revi<br>earch/Page<br>ering<br>ent<br>y and<br>I Biology<br>y and<br>I Biology<br>y and<br>J Biology | 3<br>sponsor<br>ew<br>as/SearchRe<br>+ Add F<br>Principal<br>Investigato<br>First Name<br>Sandy<br>Sandy<br>Sandy | Iter × Cl<br>Iter × Cl<br>Do<br>Do                                      | Status<br>irmation<br>1<br>edSearch=r<br>ear All<br>ncipal<br>restigator<br>et Name<br>e (PI)<br>e (PI)                                                                                                    | Com.w                                                                                                    |

# Alternate method to locate the FP

From the Grants tab

From the **Dashboard** go to the **FP: Determination Required** tile and select the project.

## Step 2: Upload supporting documentation

Use the Manage Attachments activity to upload any documentation supporting the outcome of the project.

### Step 3: Update the project status

Click the Update Project Status activity in the workspace of the record for which the determination is being recorded.

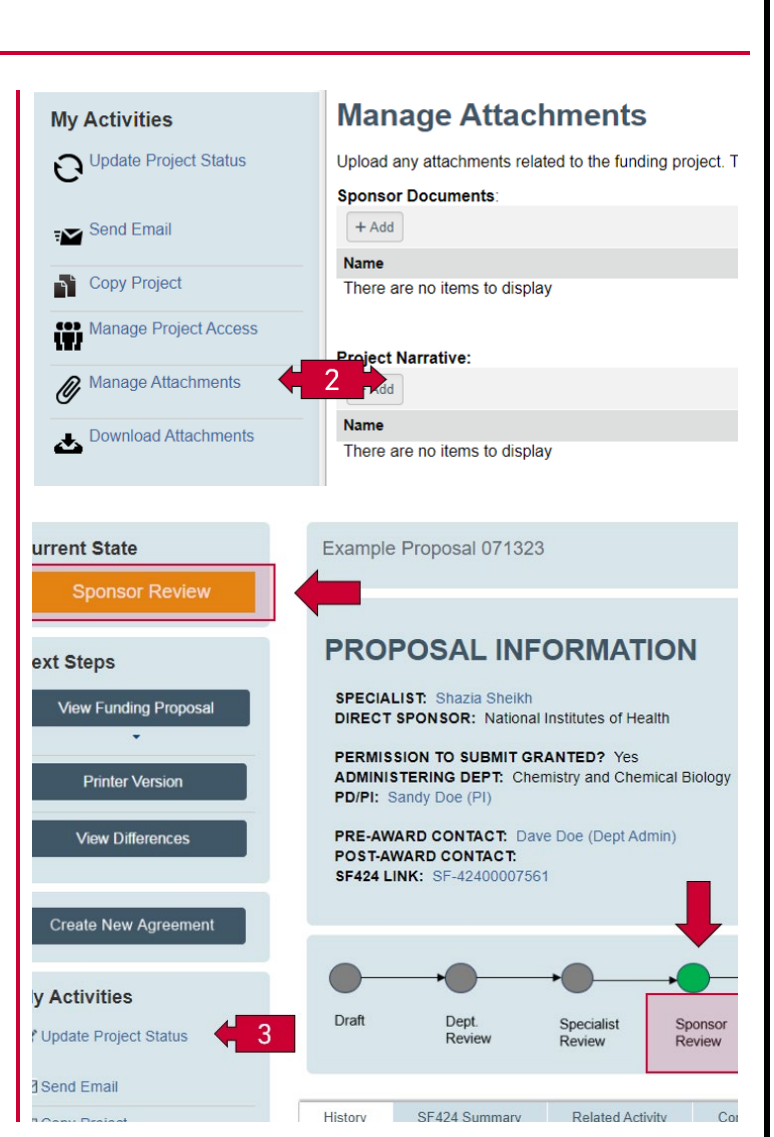

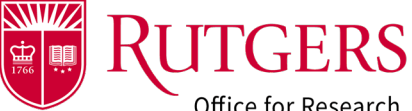

Office for Research

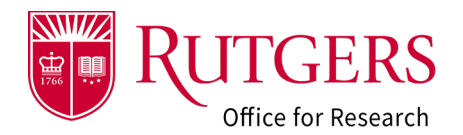

#### Step 4: Select the status

Your grant specialist will be notified if one of following outcomes is selected. They will approve or decline the request based upon their review of the appropriate documentation being provided.

- Award Notification Received: We are in receipt of the formal NOA/NOGA or fully executed agreement.
- Award Anticipated: The sponsor has indicated the project will be funded. Rutgers is awaiting a formal NOA/NOGA, or we have a partially executed agreement.

Unless noted otherwise, selecting one of the outcomes below will automatically advance the record to the final state. There will be no further review of the outcome by your grant specialist.

- Not Funded: The sponsor has elected to not fund the project. Selecting this option will allow for a Resubmission of the application to be initiated if appropriate to the sponsoring agency/entity. This record may only be reinstated in cases where the sponsor has revaluated their original decision and intends to fund the project. The reinstated project moves to a state of Award Anticipated.
- Withdrawn by Institution: The PD/PI of the project has withdrawn the project from consideration. Selecting this option will close the record, it may not be reinstated.
- Withdrawn by Sponsor: The sponsor has withdrawn the project from consideration. Selecting this option will close the record. It may not be reinstated.
- **Other**: The project will remain in a state of **Sponsor Review** until a determination is reached that the project will be funded, not funded, or withdrawn from consideration.

Click **OK** to complete the action.

#### Update Status

# Select the appropriate status below. Project Status: Award Notification Received (requires specialist verification) Award Anticipated (requires specialist verification) Not Funded (will transition the project to Not Funded can only be reinstated with the intent Withdrawn by Sponsor (will transition the project to Withdrawn by Sponsor and it cannot be Withdrawn by Institution (will transition the project to Withdrawn by Institution and it cannot Withdrawn by Institution (will remain in a state of Sponsor Review) Clear Please use the Manage Attachments to add any related documentation supporting the action

Comments:

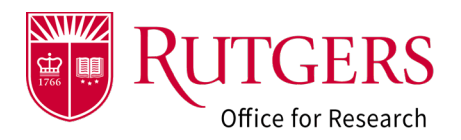

## **Related Quick Guides**

#### Funding Proposal

- RAPSS-Funding Proposal (FP) Prepare a
   Proposal Quick Guide
- <u>RAPSS-Funding Proposal (FP) Proposal Workflow</u>
   <u>and States Quick Guide.pdf</u>
- <u>RAPSS-Funding Proposal (FP) Workspace Quick</u> <u>Guide.pdf</u>
- RAPSS-Funding Proposal (FP) Checklist.pdf
- <u>RAPSS-Funding Proposal (FP) SF424 Quick</u> <u>Guide.pdf</u>
- <u>RAPSS-Funding Proposal (FP) Complete Dept</u> <u>Change Request & Specialist Change Request</u> <u>Quick Guide.pdf</u>
- <u>RAPSS-Funding Proposal (FP) Update Project</u> <u>Status Quick Guide.pdf</u>
- RAPSS-Funding Proposal (FP) Complete JIT Request Quick Guide.pdf
- RAPSS-Funding Proposal (FP) Advanced Account Request and Approval Quick Guide.pdf

#### Additional Quick Guides

- RAPSS-General-Manage Attachments Quick Guide.pdf
- <u>RAPSS-General-Terminology Quick Guide.pdf</u>
- RAPSS-General-Dashboard Quick Guide.pdf

#### Department Reviewer

- RAPSS-Funding Proposal (FP) Department Reviewer Quick Guide.pdf
- <u>RAPSS-Funding Proposal (FP) Advanced</u>
   <u>Account Request and Approval Quick Guide.pdf</u>